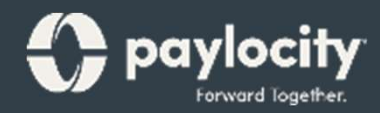

# Bienvenida a Tiempo y Trabajo

Mcshuth'

C payloch

ACTIVITY

0914/2022

Welcome, Ashley traditione Name

schedule

Time Cri

13 wed 14

15

Last Punds: Dock Dat at 0.03 PM en b404/3222 Cost Center: 236 - 336 - 95 - CORPORTS: 1 - KOMINISTRE

> 11:02:10 MI. MET

GA 03/2022 - 04/16/2022 C > Man

Guía para los empleados

# Contenido:

- Marcar la entrada y la salida con facilidad Punch Punch
- Solicitar tiempo
- Manejar la planilla ho
- Manejar su horario

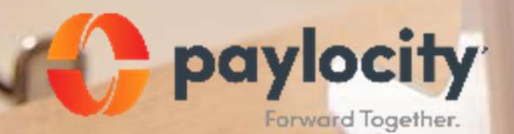

Preparado para: Universal Scrap Metal

# Bienvenido

¡Bienvenido a Paylocity, el proveedor de gestión de capital humano de confianza de su empleador! ¿Qué es eso?, se pregunta. Llevamos el poder de la tecnología moderna a todo lo relacionado con los recursos humanos y la nómina. ¡Para usted, eso incluye soluciones móviles rápidas y convenientes que le hacen la vida más fácil!

Al igual que su empresa, nuestros empleados son nuestro recurso más valioso. Creamos nuestros servicios pensando en ellos y ahora están disponibles para usted. Esta guía lo ayudará a explorar lo fácil que es usar nuestras poderosas herramientas para administrar, explorar y conectarse. ¡Veamos el contenido!

## Escaneo de Códigos QR

Puede acceder rápidamente a nuestro contenido multimedia a través de los hipervínculos o escaneando los códigos QR con su dispositivo móvil.

¿Nunca ha escaneado un código QR? ¡Es fácil! ¡Simplemente tome una foto usando su dispositivo Android o Apple!

# Apple

- Abra la aplicación de la cámara desde la pantalla de inicio, el centro de control o la pantalla bloqueada.
- Seleccione la cámara enfocando hacia atrás. Sostenga su dispositivo para que aparezca el código QR en el visor.
- Su dispositivo reconocerá el código QR y mostrará un enlace para ver el video.
- Finalmente, pulse la notificación emergente para ver un contenido increíble.

# Android

- Mantenga presionado el botón de Inicio. Luego, pulse Lente. Nota: Aparece un mensaje si es la primera vez que utiliza esta función. Si es así, elija Permitir.
- Seleccione la cámara enfocando hacia atrás. Sostenga su dispositivo para que aparezca el código QR en el visor. Luego pulse el ícono de la lupa para escanear el código QR
- Por último, pulse la notificación emergente para ver un contenido fantástico.

# Marcar Tiempo

Registrar la entrada y la salida cómodamente desde el mismo lugar donde ve los cheques de pago, envía solicitudes de tiempo libre y más, ¡incluso desde su dispositivo móvil!

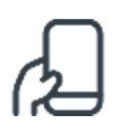

(!

Abra la aplicación móvil de Paylocity, toque **Marcar Tiempo, l**uego toque **Someter**.

| _ |   | _  |
|---|---|----|
|   |   | ٦. |
|   | - | ┥  |

Desde su Employee Dashboard o su Self Service Portal, haga clic en **Clock In** y estará listo para comenzar.

Si trabaja en varios departamentos o áreas durante el día, toque Centro de costo para cambiar el lugar donde registrar adentro.

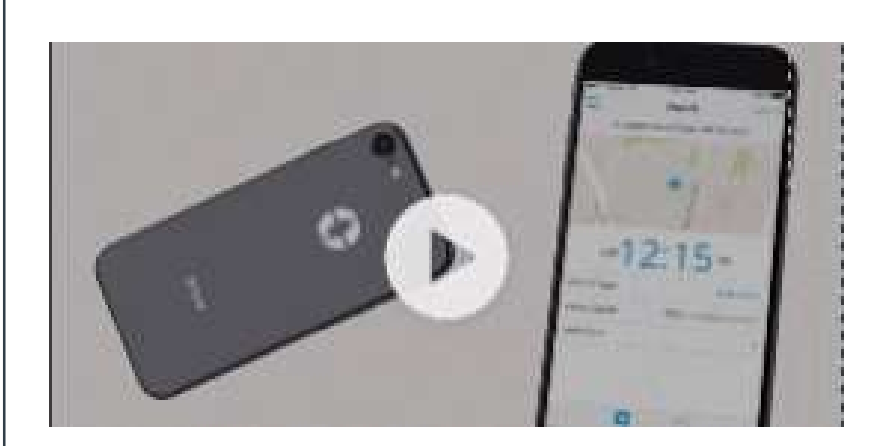

Tiempo & Trabajo: Marcar Tiempo

## Más Información

¡Haga clic en la imagen de la izquierda o escanee el código QR a continuación para ver lo fácil que es marcar tiempo.

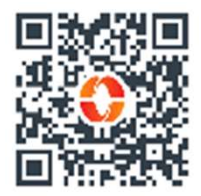

# Marcación manual

¿Olvidó registrar adentro después del almuerzo o al empezar el día? Deberá hacer un pequeño ajuste en la forma en que marca. Aquí en Paylocity, llamamos a esto marcación manual.

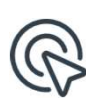

Toque **Marcar Tiempo** y seleccione un Tipo de marcado debajo de Manual.

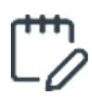

¿Quiere agregar un comentario? Toque en **Añadir Nota.** 

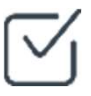

1:03

Community

Clock In

Clock Out

Start Lunch

Clock In + Transfer

2:03:13 PM, EDT

۵

Cuando termine, toque **Someter.** 

Time Off Baland

×

Home Welcome, Chet!

Timesheet

Select Punch Type

Next

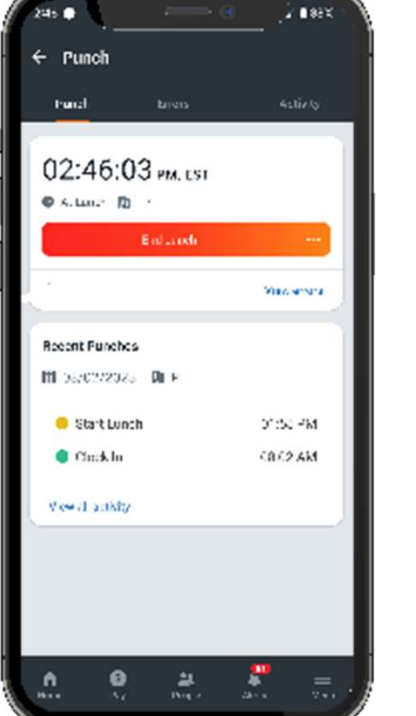

# Registrado y transferido

¿Necesita cubrir el turno de otra persona en un departamento diferente?

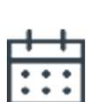

Toque **Marcar Tiempo** y seleccione Registrado y transferido o Transferido desde el menu Tipo de marcado.

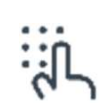

Seleccione el Centro de costos apropiado y luego toque **Enviar**.

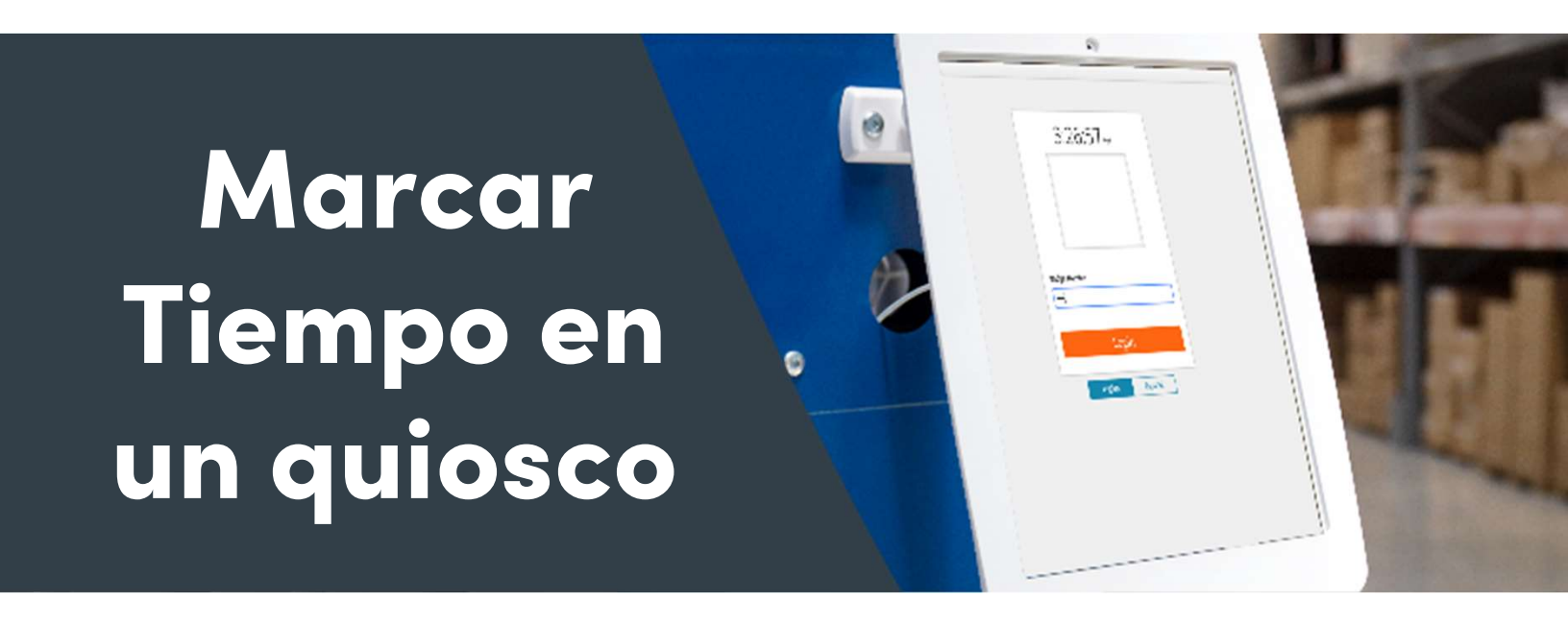

¿Necesita marcar tiempo usando un quiosco? ¡Es fácil! Así es cómo.

[9] Camine hasta el quiosco y permita el escaneo facial, si su quiosco lo tiene habilitado.

Ingrese su número de identificación asignado y seleccione Login (Iniciar Sesión).

Seleccione un Tipo de marcado.

(I)

Toque Logout (cerrar sesión) cuando haya terminado.

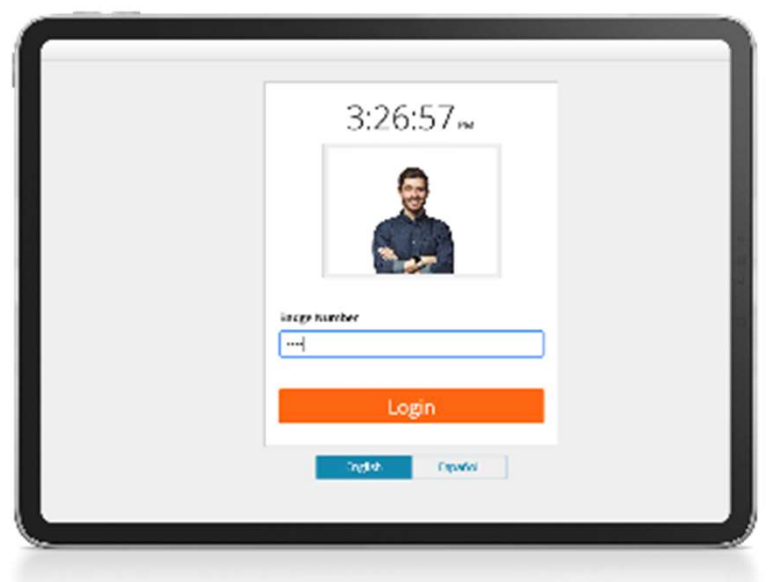

Y su tiempo está registrado. ¡Eso es todo!

# Tarjetas de tiempo

Utilice las Tarjetas de teimpo diariamente, semanalmente o cada período de pago y ayude a su supervisor a realizar un seguimiento de sus actividades diarias. Inicie sesión para manejar sus Tarjetas de tiempo en https://access.paylocity.com.

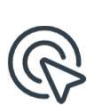

Para acceder a su Tarjeta de tiempo, haga clic en My Timesheet (Mi tarjeta de tiempo) en el menú principal.

Haga clic en Fill From Schedule - (Llenar a partir del horario) para completar automáticamente su Tarjeta de tiempo según su horario asignado.

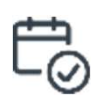

Para copiar turnos y ahorrar tiempo, resalte la fila del día para copiar y haga clic en Copy (copiar). Seleccione los días en los que desea copiar y haga clic en Save (Guardar).

Para ingresar las horas de un solo día, seleccione Work (Trabajo) para su tipo de pago, ingrese sus horas para el almuerzo y salida. Haga clic en Save (Guardar) y listo.

## Más Información

Haga clic en la imagen a continuación o escanee el código QR a continuación para ver lo fácil que es trabajar con las tarjetas de tiempo.

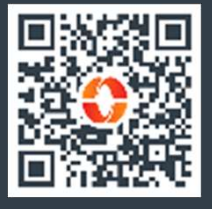

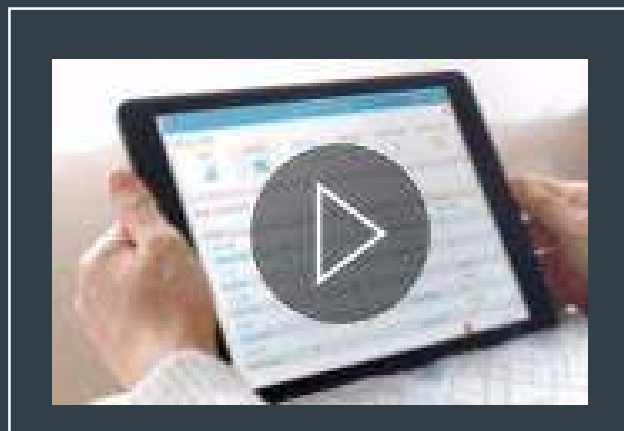

Usar tarjetas de tiempo

# **Solicitar Solicitar Libre**

¡Solicite tiempo libre <u>desde Su Self Service Portal</u>, Time & Labor, o en su dispositivo móvil!

#### **Self Service Portal**

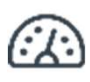

Inicie sesión y maximice la tarjeta de Time Off (Tiempo Libre).

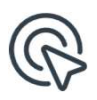

Ingrese los detalles de su solicitud y haga clic en **Submit Request** (Enviar solicitud).

#### Time & Labor

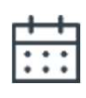

Haga clic en **Employee Time Off Calendar** (Calendario de Tiempo Libre del Empleado) para ver los posibles conflictos con su solicitud. Muestra las vacaciones de la empresa y las solicitudes de otros miembros del equipo.

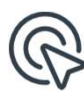

Haga clic en cualquier día del calendario para enviar una nueva solicitud de tiempo libre.

## Aplicación móvil Paylocity

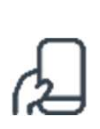

En la aplicación móvil Paylocity, toque **Tiempo Libre** para ver sus saldos.

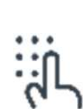

Luego toque **Solicitar**, complete la información, luego toque **Confirmar** y luego **Enviar**.

Nota al margen: Sus solicitudes se muestran como pendientes hasta que sean aprobadas.